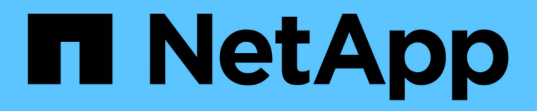

# 保護資料存放區和虛擬機器 ONTAP tools for VMware vSphere 10.1

NetApp June 21, 2024

This PDF was generated from https://docs.netapp.com/zh-tw/ontap-tools-vmware-vsphere-10/protect/enable-storage-replication-adapter.html on June 21, 2024. Always check docs.netapp.com for the latest.

# 目錄

| 1 | 呆護資料存放區和虛擬機器                                        | 1 |
|---|-----------------------------------------------------|---|
|   | 啟用SRA來保護資料存放區 · · · · · · · · · · · · · · · · · · · | 1 |
|   | 設定儲存系統以進行災難恢復                                       | 1 |
|   | 在 SRM 應用裝置上設定 SRA                                   | 3 |
|   | 更新SRA認證資料                                           | 4 |
|   | 設定受保護和恢復站台                                          | 4 |

# 保護資料存放區和虛擬機器

# 啟用SRA來保護資料存放區

適用於 VMware vSphere 的 ONTAP 工具提供選項、可讓適用於 VMware vSphere 的 ONTAP 工具搭配使用 SRA 功能來設定災難恢復。

您需要的是什麼

- 您應該已設定 vCenter Server 執行個體和已設定的 ESXi 主機。
- 您應該已部署 ONTAP 工具。
- 您應該已下載過 SRA 介面卡 .tar.gz 檔案來自 "NetApp 支援網站"。

### 步驟

- 1. 使用 URL 登入 SRM 應用裝置管理介面: https://:<srm\_ip>:5480, 然後轉到 VMware SRM 應用程 序管理界面中的 Storage Replication Adapters (存儲複製適配器)。
- 2. 選取 \* 新介面卡 \* 。
- 3. 將SRA外掛程式的\_.tar.gz\_安裝程式上傳至SRM。
- 4. 重新掃描介面卡、確認已在 SRM 儲存複寫介面卡上更新詳細資料 頁面。

## 設定儲存系統以進行災難恢復

### 為 SAN 和 NAS 環境設定 SRA

您應該先設定儲存系統、再執行 Site Recovery Manager ( SRM )的儲存複寫介面卡( SRA )。

### 為 SAN 環境設定 SRA

您需要的是什麼

您應該在受保護的站台和還原站台上安裝下列程式:

• SRM

有關安裝SRM的說明文件、請參閱VMware網站。

"VMware Site Recovery Manager文件"

• SRA

介面卡安裝在SRM上。

步驟

- 1. 確認主ESXi主機已連線至受保護站台上主要儲存系統的LUN。
- 2. 確認 LUN 位於具有的 igroup 中 ostype 選項在主儲存系統上設為 VMware。
- 3. 確認恢復站台上的 ESXi 主機與儲存虛擬機器( SVM )有適當的 iSCSI 連線。次要站台ESXi主機應該可以存取次要站台儲存設備、同樣地、主要站台ESXi主機也應該可以存取主要站台儲存設備。

您可以透過驗證 ESXi 主機是否已在 SVM 或上連接本機 LUN 來執行此動作 iscsi show initiators SVM 上的命令。 檢查 ESXi 主機中對應 LUN 的 LUN 存取權、以驗證 iSCSI 連線能力。

#### 為 NAS 環境設定 SRA

#### 您需要的是什麼

您應該在受保護的站台和還原站台上安裝下列程式:

• SRM

如需安裝SRM的相關文件、請參閱VMware網站。

"VMware Site Recovery Manager文件"

• SRA

介面卡安裝在SRM和SRA伺服器上。

#### 步驟

- 1. 確認受保護站台的資料存放區包含已向vCenter Server註冊的虛擬機器。
- 2. 確認受保護站台的ESXi主機已從儲存虛擬機器(SVM)掛載NFS匯出磁碟區。
- 3. 使用Array Manager精靈將陣列新增至SRM時、請確認「\* NFS Addresses (NFS位址\*)」欄位中已指定 有效位址、例如有NFS匯出的IP位址、主機名稱或FQDN。
- 4. 使用 ping 在恢復站台上的每個 ESXi 主機上執行命令、以驗證主機是否有 VMkernel 連接埠、可存取用於 從 SVM 匯出 NFS 的 IP 位址。

### 為高度擴充的環境設定 SRA

您應該根據儲存複寫介面卡( SRA )的建議設定來設定儲存逾時時間間隔、以便在高度擴充的環境中發揮最佳效能。

儲存供應商設定

您應該在SRM上為擴充環境設定下列逾時值:

| 進階設定                               | 超時值                 |
|------------------------------------|---------------------|
| StorageProvider.resignatureTimeout | 將設定值從900秒增加至12000秒。 |
| storageProvider.hostRescanDelaySec | 60                  |

| storageProvider.hostRescanRepeatCnt  | 20.              |
|--------------------------------------|------------------|
| storageProvider.hostRescanTimeoutSec | 設定高值(例如: 99999 ) |

您也應該啟用 StorageProvider.autoResignatureMode 選項。

如需修改儲存供應商設定的詳細資訊、請參閱VMware文件。

"VMware vSphere文件:變更儲存供應商設定"

#### 儲存設定

當您達到逾時時時、請增加的值 storage.commandTimeout 和 storage.maxConcurrentCommandCnt 更高的價值。

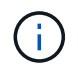

指定的逾時時間間隔為最大值。您不需要等待達到最大逾時時間。大多數命令都會在設定的最大 逾時時間間隔內完成。

有關修改SAN Provider設定的VMware文件有更多資訊。

"VMware Site Recovery Manager文件:變更儲存設定"

# 在 SRM 應用裝置上設定 SRA

部署 SRM 應用裝置之後、您應該在 SRM 應用裝置上設定 SRA 。成功設定SRA可讓SRM 設備與SRA通訊、以進行災難恢復管理。您應將適用於 VMware vSphere 認證( IP 位址 )的工具儲存在 SRM 應用裝置中、以便在 SRM 應用程式和 ONTAP 之間進行通訊。

您需要的是什麼

您應該已經從下載了\_tar.gz\_檔案 "NetApp 支援網站"。

關於此工作

SRM 設備上的 SRA 組態會將 SRA 認證儲存在 SRM 應用裝置中。

#### 步驟

1. 在 SRM 應用裝置畫面上、按一下 \* 儲存複寫介面卡 \* > \* 新介面卡 \* 。

2. 將\_.tar.gz\_檔案上傳至SRM。

3. 使用系統管理員帳戶、使用 putty 登入 SRM 應用裝置。

4. 使用命令切換至 root 使用者: su root

5. 執行命令 cd /var/log/vmware/srm 可導航至日誌目錄。

6. 在記錄位置輸入命令以取得 SRA 使用的泊塢視窗 ID : docker ps -1

7. 若要登入容器 ID 、請輸入命令: docker exec -it -u srm <container id> sh

8. 使用 ONTAP 工具來設定 SRM、以取得 VMware vSphere IP 位址和密碼、命令如下: perl command.pl -I --otv-ip <OTV\_IP>:8443 --otv-username <Application username> --otv-password <Application password> --vcenter-guid <VCENTER GUID>'

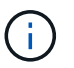

您需要在單引號內提供密碼值、以確保 Perl 指令碼不會將密碼中的特殊字元讀取為輸入的分 隔符號。

9. 重新掃描介面卡、確認「 SRM 儲存複寫介面卡」頁面上的詳細資料已更新。

此時會顯示一則成功訊息、確認儲存認證資料已儲存。SRA可以使用提供的IP位址、連接埠和認證、與SRA 伺服器通訊。

## 更新SRA認證資料

若要讓SRM與SRA通訊、如果您已修改認證資料、則應更新SRM伺服器上的SRA認證資 料。

您需要的是什麼

您應該已執行主題中所述的步驟 "在 SRM 應用裝置上設定 SRA"

#### 步驟

- 1. 執行下列命令以刪除 SRM 機器資料夾快取的 ONTAP 工具使用者名稱密碼:
  - a. sudo su <enter root password>
  - b. docker ps
  - C. docker exec -it <container id> sh
  - d. cd /conf
  - e.rm -rf \*
- 2. 執行 perl 命令以使用新認證來設定 SRA:
  - a.cd ..
  - b. perl command.pl -I --otv-ip <OTV\_IP>:8443 --otv-username <OTV\_ADMIN\_USERNAME> --otv-password <OTV\_ADMIN\_PASSWORD> --vcenter-guid <VCENTER GUID> 您需要針對密碼值提供單一報價。

此時會顯示一則成功訊息、確認儲存認證資料已儲存。SRA可以使用提供的IP位址、連接埠和認證、 與SRA伺服器通訊。

# 設定受保護和恢復站台

設定保護群組

您應該建立保護群組、以保護受保護站台上的一組虛擬機器。

您需要的是什麼

您應確保來源站台和目標站台均設定為下列項目:

- 安裝相同版本的SRM
- 虛擬機器
- 配對的受保護與恢復站台
- 來源與目的地資料存放區應掛載於個別站台

#### 步驟

- 1. 登入 vCenter Server 、然後按一下 \* 站台恢復 \* > \* 保護群組 \* 。
- 2. 在「保護群組」窗格中、按一下「新增」。
- 3. 指定保護群組、方向的名稱和描述,然後按一下\*下一步\*。
- 在\*類型\*欄位中、選取\*類型欄位選項...\*做為 NFS 和 VMFS 資料存放區的資料存放區群組(陣列型複 寫)。故障網域只是啟用複寫的SVM。只實作對等關係且沒有問題的 SVM 將會顯示出來。
- 5. 在 [ 複寫群組 ] 索引標籤中,選取已啟用的陣列配對或已設定虛擬機器的複寫群組,然後按一下 [ 下一步 ] 。

複寫群組上的所有虛擬機器都會新增至保護群組。

- 6. 選取現有的恢復計畫、或按一下「新增至新的恢復計畫」來建立新計畫。
- 7. 在「準備完成」索引標籤中、檢閱您所建立之保護群組的詳細資料、然後按一下「完成」。

### 配對受保護和恢復站台

您應該配對使用 vSphere Client 建立的受保護網站和還原網站、以啟用 Storage Replication Adapter ( SRA ) 來探索儲存系統。

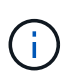

儲存複寫介面卡(SRA)不支援連出SnapMirror組態。SnapMirror連出組態是指將來源磁碟區複 寫到兩個不同目的地的組態。當 SRM 需要從其目的地恢復虛擬機時、這些問題會在恢復期間產 生問題。

您需要的是什麼

- 您應該在受保護的網站和還原網站上安裝 Site Recovery Manager (SRM)。
- 您應該在受保護的網站和還原網站上安裝 SRA。

#### 步驟

- 1. 按兩下vSphere Client首頁上的\*站台恢復\*、然後按一下\*站台\*。
- 2. 按一下\*物件\*>\*動作\*>\*配對站台\*。
- 在「配對站台恢復管理員伺服器」對話方塊中、輸入受保護站台平台服務控制器的位址、然後按一下\*下一步\*。
- 4. 在「選取vCenter Server」區段中、執行下列動作:

- a. 確認受保護站台的vCenter Server顯示為配對的相符候選對象。
- b. 輸入SSO管理認證資料、然後按一下「完成」。
- 5. 如果出現提示、請按一下\*是\*以接受安全性憑證。
  - 。結果 \*

受保護和還原站台都會顯示在「物件」對話方塊中。

設定受保護和恢復站台資源

#### 設定網路對應

您應該在兩個站台上設定 VM 網路、 ESXi 主機和資料夾等資源對應、以便將每個資源從 受保護站台對應到還原站台的適當資源。

您應該完成下列資源組態:

- 網路對應
- 資料夾對應
- 資源對應
- 預留位置資料存放區

您需要的是什麼

您應該已連線到受保護的網站和還原網站。

#### 步驟

- 1. 登入 vCenter Server 、然後按一下 \* 站台恢復 \* > \* 站台 \* 。
- 2. 選取您的受保護網站、然後按一下\*管理\*。
- 3. 在Manage(管理)選項卡中,選擇\* Network Mappings(網絡映射)\*。
- 4. 按一下\*新增\*以建立新的網路對應。

「Create Network Mapping」(建立網路對應)精靈隨即出現。

- 5. 在Create Network MappingWizard(建立網路對應精靈)中、執行下列步驟:
  - a. 選擇\*自動準備名稱相符的網路對應\*、然後按\*下一步\*。
  - b. 選取受保護和恢復站台所需的資料中心物件、然後按一下\*「Add Mappings」(新增對應)\*。
  - C. 成功建立對應後、請按一下\*「下一步\*」。
  - d. 選取先前用來建立反向對應的物件、然後按一下\*完成\*。
    - 結果 \*

「網路對應」頁面會顯示受保護的站台資源和恢復站台資源。您可以針對環境中的其他網路執行相同的步驟。

設定資料夾對應

您應該對應受保護網站和還原網站上的資料夾、以便在資料夾之間進行通訊。

您需要的是什麼

您應該已連線到受保護的網站和還原網站。

#### 步驟

- 1. 登入 vCenter Server 、然後按一下 \* 站台恢復 \* > \* 站台 \* 。
- 2. 選取您的受保護網站、然後按一下\*管理\*。
- 3. 在Manage(管理)選項卡中,選擇\*文件夾映射\*。
- 4. 選取 \* 資料夾 \* 圖示以建立新的資料夾對應。

此時會出現「建立資料夾對應」精靈。

- 5. 在「建立資料夾對應」精靈中、執行下列步驟:
  - a. 選擇\*自動準備名稱相符的資料夾對應\*、然後按\*下一步\*。
  - b. 選取受保護和恢復站台所需的資料中心物件、然後按一下\*「Add Mappings」(新增對應)\*。
  - c. 成功建立對應後、請按一下\*「下一步\*」。
  - d. 選取先前用來建立反向對應的物件、然後按一下 \* 完成 \* 。
    - 結果 \*

「資料夾對應」頁面會顯示受保護的站台資源和恢復站台資源。您可以針對環境中的其他網路執行相同的步驟。

#### 設定資源對應

您應該對應受保護站台和還原站台上的資源、以便將虛擬機器設定為容錯移轉至一組主機 或另一組主機。

#### 您需要的是什麼

您應該已連線到受保護的網站和還原網站。

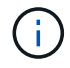

在Site Recovery Manager(SRM)中、資源可以是資源集區、ESXi主機或vSphere叢集。

#### 步驟

- 1. 登入 vCenter Server 、然後按一下 \* 站台恢復 \* > \* 站台 \* 。
- 2. 選取您的受保護網站、然後按一下\*管理\*。
- 3. 在Manage(管理)選項卡中,選擇\* Resource Mappings(資源映射)\*。
- 4. 按一下\*新增\*以建立新的資源對應。

此時會出現「建立資源對應」精靈。

- 5. 在Create Resource Mapping精靈中、執行下列步驟:
  - a. 選擇\*自動準備名稱相符的資源對應\*、然後按\*下一步\*。
  - b. 選取受保護和恢復站台所需的資料中心物件、然後按一下\*「Add Mappings」(新增對應)\*。
  - C. 成功建立對應後、請按一下\*「下一步\*」。
  - d. 選取先前用來建立反向對應的物件、然後按一下\*完成\*。
    - 結果 \*

「資源對應」頁面會顯示受保護的站台資源和恢復站台資源。您可以針對環境中的其他網路執行相同的步驟。

#### 設定預留位置資料存放區

您應該設定預留位置資料存放區、以便在受保護虛擬機器(VM)的還原站台上、將其保 留在 vCenter 庫存中。預留位置資料存放區不需要太大、因為預留位置的VM很小、而且只 使用數百或更少的KB。

您需要的是什麼

- 您應該已連線到受保護的網站和還原網站。
- 您應該已設定資源對應。

#### 步驟

- 1. 登入 vCenter Server 、然後按一下 \* 站台恢復 \* > \* 站台 \* 。
- 2. 選取您的受保護網站、然後按一下\*管理\*。
- 3. 在「Manage(管理)」索引標籤中、選取\*佔位資料存放區\*。
- 4. 按一下\*新增\*以建立新的預留位置資料存放區。
- 5. 選取適當的資料存放區、然後按一下「確定」。

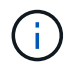

預留位置資料存放區可以是本機或遠端、不應複寫。

6. 重複步驟3到5、為恢復站台設定預留位置資料存放區。

#### 使用Array Manager設定SRA

您可以使用Site Recovery Manager(SRM)的Array Manager精靈來設定儲存複寫介面卡 (SRA)、以啟用SRM與儲存虛擬機器(SVM)之間的互動。

#### 您需要的是什麼

- 您應該已在 SRM 中配對受保護的站台和還原站台。
- 您應該先設定已登入的儲存設備、然後再設定陣列管理員。
- · 您應該已設定並複寫受保護站台和恢復站台之間的 SnapMirror 關係。
- 您應該已啟用 SVM 管理生命來啟用多租戶。

SRA支援叢集層級的管理和SVM層級的管理。如果您在叢集層級新增儲存設備、則可以探索叢集中所有 SVM 並執行作業。如果您在SVM層級新增儲存設備、則只能管理該特定SVM。

#### 步驟

1. 在SRM中、按一下「\* Array Manager\*」、然後按一下「新增Array Manager」。

2. 輸入以下資訊、以說明SRM中的陣列:

- a. 在「顯示名稱」欄位中輸入識別陣列管理程式的名稱。
- b. 在「\* SRA類型\*」欄位中、選取\*《NetApp儲存複寫介面卡for ONTAP Rise\*》。
- c. 輸入連線至叢集或SVM的資訊:
  - 如果您要連線至叢集、應輸入叢集管理LIF。
  - •如果您直接連線至SVM、則應輸入SVM管理LIF的IP位址。

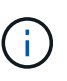

設定陣列管理員時、您應該使用與 ONTAP 工具中儲存系統內建的相同連線( IP 位址 )。例如、如果陣列管理員組態是 SVM 範圍、則應在 SVM 層級新增 ONTAP 工具 下的 VMware vSphere 儲存設備。

d. 如果您要連線至叢集、請在\* SVM名稱\*欄位中輸入SVM的名稱。

您也可以將此欄位留白。

e. 在「\* Volume Include list\*」(包含磁碟區清單\*)欄位中輸入要探索的磁碟區。

您可以在受保護的站台輸入來源磁碟區、並在還原站台輸入複寫的目的地磁碟區。

例如、如果您想要探索與 Volume DST\_vol1 的 SnapMirror 關係中的 Volume SRM\_vol1 、您應該在受保護的站台欄位中指定 src-vol1 、在恢復站台欄位中指定 dst\_vol1 。

f. (選用)\*在「Volume exclude list\*(\* Volume排除清單\*)」欄位中輸入要從探索中排除的磁碟區。

您可以在受保護的站台輸入來源磁碟區、並在還原站台輸入複寫的目的地磁碟區。

例如、如果您想要排除與 Volume DST\_vol1 的 SnapMirror 關係中的 Volume src\_vol1 、您應該在受保護的 站台欄位中指定 src/vol1 、在恢復站台欄位中指定 dst\_vol1 。

- 3. 單擊 \* 下一步 \* 。
- 4. 驗證是否已找到陣列並顯示在 Add Array Manager (添加陣列管理器)窗口的底部,然後單擊 \*Finish ( \* 完成)。

您可以使用適當的SVM管理IP位址和認證、對還原站台執行相同的步驟。在Add Array Manager精靈的「Enable Array Pairs(啟用陣列配對)」畫面中、您應確認已選取正確的陣列配對、且該配對顯示為「Ready to be enabled(已準備好啟用)」。

### 驗證複寫的儲存系統

設定儲存複寫介面卡( SRA )之後、您應該確認受保護的站台和還原站台已成功配對。受保護站台和還原站台都應該可以探索複寫的儲存系統。

您需要的是什麼

- 您應該已設定儲存系統。
- 您應該已使用 SRM Array Manager 配對受保護的站台和還原站台。
- 您應該先啟用 FlexClone 授權和 SnapMirror 授權、然後再執行測試、容錯移轉作業和 SRA 容錯移轉作業。

步驟

- 1. 登入vCenter Server ∘
- 2. 瀏覽至\*站台恢復\*>\*陣列型複寫\*。
- 3. 選取所需的 ArrayPair 、並驗證對應的詳細資料。

儲存系統應在受保護的站台和恢復站台中探索、狀態應為「已啟用」。

#### 版權資訊

Copyright © 2024 NetApp, Inc. 版權所有。台灣印製。非經版權所有人事先書面同意,不得將本受版權保護文件的任何部分以任何形式或任何方法(圖形、電子或機械)重製,包括影印、錄影、錄音或儲存至電子檢索系統中。

由 NetApp 版權資料衍伸之軟體必須遵守下列授權和免責聲明:

此軟體以 NETAPP「原樣」提供,不含任何明示或暗示的擔保,包括但不限於有關適售性或特定目的適用性之 擔保,特此聲明。於任何情況下,就任何已造成或基於任何理論上責任之直接性、間接性、附隨性、特殊性、懲 罰性或衍生性損害(包括但不限於替代商品或服務之採購;使用、資料或利潤上的損失;或企業營運中斷),無 論是在使用此軟體時以任何方式所產生的契約、嚴格責任或侵權行為(包括疏忽或其他)等方面,NetApp 概不 負責,即使已被告知有前述損害存在之可能性亦然。

NetApp 保留隨時變更本文所述之任何產品的權利,恕不另行通知。NetApp 不承擔因使用本文所述之產品而產 生的責任或義務,除非明確經過 NetApp 書面同意。使用或購買此產品並不會在依據任何專利權、商標權或任何 其他 NetApp 智慧財產權的情況下轉讓授權。

本手冊所述之產品受到一項(含)以上的美國專利、國外專利或申請中專利所保障。

有限權利說明:政府機關的使用、複製或公開揭露須受 DFARS 252.227-7013(2014 年 2 月)和 FAR 52.227-19(2007 年 12 月)中的「技術資料權利 - 非商業項目」條款 (b)(3)小段所述之限制。

此處所含屬於商業產品和 / 或商業服務(如 FAR 2.101 所定義)的資料均為 NetApp, Inc. 所有。根據本協議提供的所有 NetApp 技術資料和電腦軟體皆屬於商業性質,並且完全由私人出資開發。美國政府對於該資料具有非專屬、非轉讓、非轉授權、全球性、有限且不可撤銷的使用權限,僅限於美國政府為傳輸此資料所訂合約所允許之範圍,並基於履行該合約之目的方可使用。除非本文另有規定,否則未經 NetApp Inc. 事前書面許可,不得 逕行使用、揭露、重製、修改、履行或展示該資料。美國政府授予國防部之許可權利,僅適用於 DFARS 條款 252.227-7015(b)(2014 年 2 月)所述權利。

商標資訊

NETAPP、NETAPP 標誌及 http://www.netapp.com/TM 所列之標章均為 NetApp, Inc. 的商標。文中所涉及的所 有其他公司或產品名稱,均為其各自所有者的商標,不得侵犯。